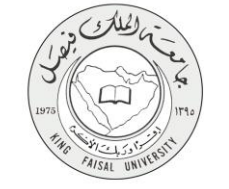

دلیل استخدام خدمة اقامة الدورات التدريبية عن بعد

VERSION 1.0 JUNE 4, 2015

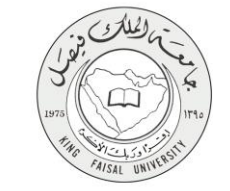

| اقامة الدورات التدريبية عن بعد             | اسم الخدمة                  |
|--------------------------------------------|-----------------------------|
| AC092-126                                  | رقم الخدمة                  |
| حکومة – أفراد (G-C)                        | نوع الخدمة                  |
| الطلبة ومنسوبي الجامعة والباحثين           | الجهة المستفيدة             |
| عمادة شؤون المكتبات                        | الجهة المقدمة للخدمة        |
| إجرائية                                    | مستوى نضج الخدمة الحالي     |
| من خلال الموقع الإلكتروني                  | قنوات تقديم الخدمة          |
| http://sdl.edu.sa/training/E-Training.aspx | رابط مباشر على الخدمة       |
| 012 5905052                                | هاتف مباشر للتواصل مع الجهة |
| 013-3073733                                | المقدمة للخدمة              |
| databases@kfu.edu.sa                       | بريد إلكتروني للدعم الفني   |

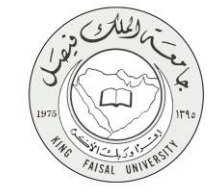

# جدول المحتويات المحتويات

| ٣          | جدول المحتويات                           |
|------------|------------------------------------------|
| ٤          | -1الخدمة في سطور                         |
| ٥          | ٢-نموذج طلب الخدمة                       |
| ٦          | ۳-طريقة الدخول على النظام (Inputs)       |
| ۱۰         | ٤- شروط ومتطلبات الحصول على الخدمة       |
| ۱۱ <u></u> | ٥- مسار عمل الخدمة                       |
| ۱۲         | ٦= عرض البيانات النهائية للخدمة (Output) |
| ۱۳         | ۷- ملحوظات على الخدمة                    |
| ١٤         | ٨- تسجيل الخروج من النظام                |

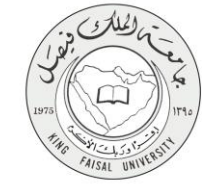

#### ۱- الخدمة في سطور

هذه الخدمة تمكن الطلبة ومنسوبي الجامعة بمن فيهم اعضاء هيئة التدريس والباحثين من حضور الدورات الالكترونية المتعلقة بمصادر المعلومات الرقمية لتطوير مهارات الباحثين في تصفح واستخدام المكتبة الرقمية.

# ۲- نموذج طلب الخدمة

| 🖌 تسجيل 🖆 🚩 f                                                                                                    | ىغر <b>ن</b> ە ئەررى؟ د                                                                                                    | سم المستخدم                                                                                  | دخرل مرطفي المكثية                                                                                         |                                                                                                    | English                                                                                                    |
|----------------------------------------------------------------------------------------------------|----------------------------------------------------------------------------------------------------|----------------------------------------------------------------------------------------------|----------------------------------------------------------------------------------------------------|----------------------------------------------------------------------------------------------------|----------------------------------------------------------------------------------------------------|
| سیاسة وأدلة<br>الاعلامیة <b>الاستخدام</b><br>أدله استخدام البوابه                                                                                                    | إيداع الرسائل المركز الأعلامي<br>العلمية المرسائل العلمية<br>إدارة الرسائل العلمية                                                  | <b>التدريب</b><br>بية الندرينات المقامة                                                      | <b>من نحن</b><br>۱۰ الأولى تعريف بالمكتبة الرق                                                             | الرنيسية                                                                                               | SDL                                                                                                    |
|                                                                                                    | ئتر <sub>ق</sub> تية                                                                                                    | ورش التدريبية الال                                                                           | التسجيل في ال                                                                                              |                                                                                                    |                                                                                                    |
|                                                                                                    |                                                                                                    |                                                                                              |                                                                                                    | الاسم الثلاثي *:<br>طبيعة العمل *:                                                                     | EnglishForm                                                                                                    |
|                                                                                                    | ت خاصة 〇 ملحقيات ثقافية 〇 أخرى<br>مهة العمل                                                                                         | میة 🔿 جامعات/کلیا،<br>یرجی اختیار م                                                          | ○ جامعات/کلیات حکو<br>◄                                                                                    | جهة العمل ":                                                                                           |                                                                                                    |
|                                                                                                    |                                                                                                    |                                                                                              |                                                                                                    | البريد الالكتروني *:<br>رقم الجوال *:                                                                  |                                                                                                    |
|                                                                                                    |                                                                                                    | تسجيل                                                                                        |                                                                                                    |                                                                                                    |                                                                                                    |
|                                                                                                    |                                                                                                    |                                                                                              |                                                                                                    |                                                                                                    |                                                                                                    |
| مران قطية                                                                                                    |                                                                                                    | تقريب                                                                                        | حرل المكتبة                                                                                                | مينغان الخنيه                                                                                          | يورية                                                                                                    |
| <b>میرن دینید</b> .<br>فیری دینید، بستاره، 1 2020<br>فیری دینی کوری قرمید کرد.                                                                                                    |                                                                                                    | القريب<br>مالمان<br>مع                                                                       | <b>مرل المکانیڈ</b><br>الرکنڈ و الرحنڈ                                                                     | ایناع فرستان قطعیه<br>دری الدادی<br>در الدادی                                                          | <b>یوید</b><br>ا <b>یوید</b><br>کانت                                                                                                    |
| <b>مرین دیگرد</b><br>در این هده به درید : بر سدا راید 1<br>در این هده به درید : بر سدا راید 1<br>2029 = 00968920014415<br>009684123044415<br>00968412304415<br>support@sdLedu.aa                                                           | ta<br>Nutr                                                                                                    | <b>شریپ</b><br>اکس از<br>شریک ه<br>شریک ه<br>شریک از                                         | <b>مرل شعقیة</b><br>الاریقر بر                                                                             | <b>يوناع فرسائل فخديه</b><br>ولان الدلب<br>ولان الطريف                                                 | <b>مریح</b><br>الاب<br>الاب<br>مالی المالی الاب<br>الاسلی الافالی الا<br>السلی الافالی الا                                                                                                    |
| <b>مارين شطنية</b><br>شارين شطنية<br>الرئيس - المناقد العربية المعرفية<br>المرئيس - المناقد العربية المعرفية<br>المرئيس - المالية المعرفية<br>aupport@stil.edu.ss<br>support@stil.edu.ss<br>المرئية منظرية، إستاقة إلى إضعا مساير العطيمات | سة<br>الريابية<br>التي القلقية على السلوري الرياني، حيث يعن على الريابي هنديك<br>الريس والباهلي والفاتي، في مرحلتي الريابي المقاوير | فقریب<br>الامین<br>الارین الا<br>الارین الامان<br>الارین الامان الامان الامان الامان میذ الا | <b>مرار شقیق</b><br>دری و اور در<br>ادامه ادامه<br>دریان التعربی<br>دریان التعربی<br>المان الحکوی<br>المان | يەي قىمىڭ قىلىيە<br>ئاڭ ئەترى<br>ئىل مەرى،<br>مەرى قىلىي قىلىي<br>رزىر قىلىي قىلىي<br>رزىر قىلىي قىلىي | موری<br>اعداد المیلید التارین<br>اعداد المیلید التارین<br>ایریه المعالی<br>ایریه المیلید<br>ایریه المیلید<br>ایری ایری |

# ۳- طريقة الدخول على النظام (Inputs)

 ۱ - الدخول الى موقع جامعة الملك فيصل http://www.kfu.edu.sa ثم اختيار رابط عمادة شؤون المكتبات.

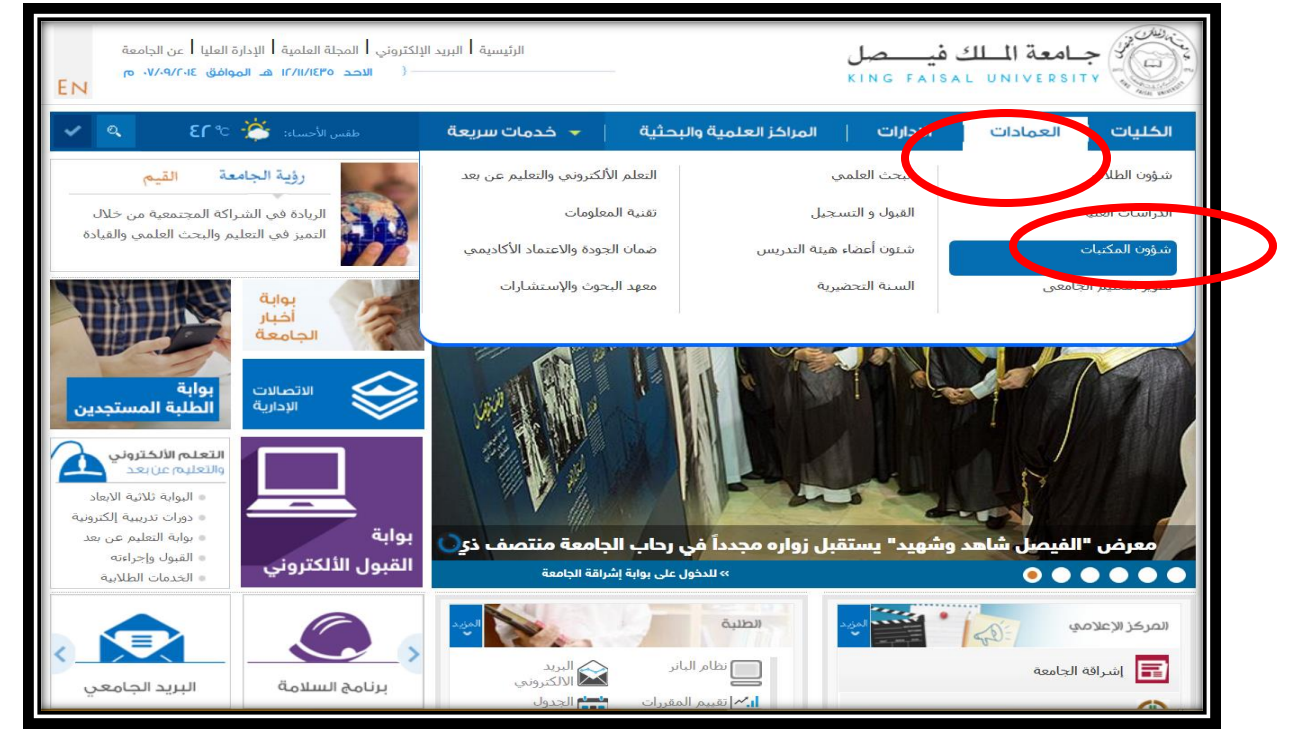

٢ - الضغط على ايقونة SDL

|           | الرئيسية   البريد الإلكتروني   المجلة العلمية   الإدارة العليا   عن الجامعة<br>( الاحد ١٤/٩٥/١٢ هـ الموافق ١٤/٩٥/١٧ ص<br>EN                | جامعة الملك فيصل                                                                                                    |
|-----------|----------------------------------------------------------------------------------------------------|----------------------------------------------------------------------------------------------------|
| 👤 ، مفحتی | مية والبحثية 🚽 خدمات سريعة 🔹 من البحثية بناية والبحثية 🚽 من مات سريعة 🚽 من من مات من مات من مات من مات مات مات مات مات مات مات مات مات مات | الكليات   العمادات   الادارات   المراكز العلم<br>القائمة الرئيسية                                                                                                    |
|           | المكتبات<br>Deanshi                                                                                                    | عمادة شؤون<br>pof Library Affairs 《 مادة م                                                                                                    |
|           | ىلىات > عمادة شۇون المكتبات<br>زيارة منسوبات الجامعة للمكتبة الحركزية كل التين                                                             | كلمة العميد >>> الرئيسية > الم<br>الرؤية والأهداف >>>>>>>>>>>>>>>>>>>>>>>>>>>>>>>>>>>>                                                                                                    |
|           |                                                                                                    | فهرس المكتبات >> المكتبات المكتبات مكتبات مكتبات م<br>مكتب مكتبات مكتبات مكتبات مكتبات مكتبات مكتبات مكتبات مكتبات مكتبات مكتبات مكتبات مكتبات مكتبات مكتبات مكتبات م |
|           | دة اختر كتبك المفضار المكتبة الرقمية نماذج الكترونية فلم عن المكتبة<br>السعودية                                                            | المخطوطات » شاهد العما<br>مباشر<br>نماذد الکترونیة //                                                                                                    |

٣- تسجيل الدخول باستخدام الرقم الاكاديمي وكلمة المرور الخاصة بالبانر

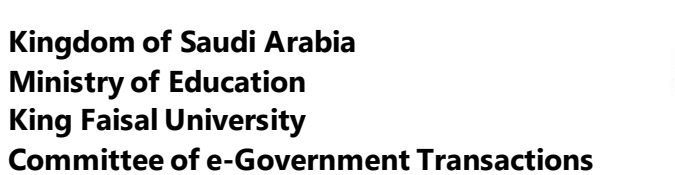

| ୍                          | تسجيل الدخول                            | ŵ                                                      | 🔻 خدمات سريعة                                     | المراكز العلمية والبحثية                | الادارات | الكليات   العمادات  |
|----------------------------|-----------------------------------------|--------------------------------------------------------|---------------------------------------------------|-----------------------------------------|----------|---------------------|
|                            |                                         |                                                        |                                                   |                                         |          | القائمة الرئيسية    |
|                            |                                         |                                                        |                                                   |                                         | ~        | لمحة عن العمادة     |
|                            |                                         |                                                        |                                                   |                                         | «        | كلمة العميد         |
|                            |                                         |                                                        |                                                   | عمادة شؤون المكتبات                     | «        | الرؤية والأهداف     |
|                            |                                         |                                                        | Authentics                                        | Deanship of Library Affairs             | «        | فهرس المكتبات       |
|                            |                                         |                                                        | Enter user name an                                | d password for http://www.kfu.edu.sa    | «        | المكتبة الالكترونية |
|                            |                                         |                                                        | User Name: ekfu\ سم المستخدم<br>Password:         | I                                       | «        | المخطوطات           |
|                            |                                         |                                                        | ок                                                | Cancel                                  | «        | نماذج إلكترونية     |
|                            |                                         |                                                        |                                                   |                                         | «        | الصحف المحلية       |
| دام بيانات الايميل الجامعي | <del>محيل الدخول بالنقر هنا</del> واستخ | ﯩﻞ ﺧﯩﺚ ﻳﻤﻜﻨﻬﻢ <u>ﺗﺴ</u><br>ﺧﺪﻡ : <mark>ekfu\abc</mark> | من قبل منسوبي جامعة الملك فيم<br>مثال : اسم المست | لايمكن الاطلاع على محتوى هذه الصفحة إلا | «        | ساعات العمل         |
|                            |                                         |                                                        |                                                   |                                         | «        | الأخبار             |

ISAL

#### ٤ - الضغط من جديد على رابط المكتبة الرقمية السعودية

| مراكز العلمية والبحثية 🔶 خدمات سريعة 🕴 المراكز العلمية والبحثية                                                                                                    | الكليات   العمادات   الادارات |
|----------------------------------------------------------------------------------------------------|-------------------------------|
| عمادة شؤون المكتبات<br>Deanshp of Library Affars                                                                                                    | المحة عن العمادة              |
|                                                                                                    | كلمة العميد 📎                 |
| الرئيسية > العمادات > عمادة شؤون المكتبات > sdl                                                                                                    | الرؤية والأهداف               |
| لايمكن الاطلاع على محتوى هذه الصفحة إلا من قبل منسوبي جامعة الملك فيصل حيث يمكنوم <mark>تسحيل الدخوك بالتقر هنا</mark> واستخدام بيانات الايميل الجامعي<br>مثال : إسم المستخدم : ekfujeb                                                                                                    | فهرس المكتبات                 |
|                                                                                                    | المكتبة الالكترونية           |
|                                                                                                    | المخطوطات 📎                   |
|                                                                                                    | نماذج إلكترونية               |
| The choice for chemistry research. <sup>M</sup> RefWorks                                                                                                    | الصحف المحلية 🛛 🚿             |
|                                                                                                    | ساعات العمل 🛛 📎               |
| I √iThenticate III library 😹 📓                                                                                                    | الأخبار »                     |
| STOR                                                                                                    | الأحداث                       |
| User Names :                                                                                                    | الإعلانات »                   |
| للالت الملك عبدالعزيز<br>Passwords: مدينة الملك عبدالعزيز                                                                                                    | شاهد الكاميرا مباشر 🔋 👋       |
| KACST فينتفين المعلوم والتفنية المعلوم والتفنية المعلوم والتفاق |                               |
|                                                                                                    |                               |
|                                                                                                    |                               |

٥- الضغط على ايقونة التدريب

| f ک د King Falsal University ک د King Falsal University ک د مرکز الاعلامی<br>لمرکز الاعلامی مند سیاست وادانا الاستخدام<br>اصور وادهاومات الاعلامی آداده استخدام الواره                                                                                                    | المادستان (2002) المنت التعمي الرحاية<br>التاريب<br>التريب المقامة إدارة الرسائل العلمية ا                                        | <b>من نحن</b><br>مغتة الأولى المكنيا الرقمية                                                                 | الرنيسية<br>العوده لله                                                          |                                                                                             |
|----------------------------------------------------------------------------------------------------|----------------------------------------------------------------------------------------------------|----------------------------------------------------------------------------------------------------|---------------------------------------------------------------------------------|---------------------------------------------------------------------------------------------|
| بحث                                                                                                    |                                                                                                    |                                                                                                    | كتبة الرقعية السعردية                                                           | اليعت الموجد في الما                                                                        |
| المرجوعي التواعد التجريزية                                                                                                    | الرسائل الجامحية                                                                                                    | مات الأجليبية الكتب الإلكتررينية                                                                             | و<br>الم مات العريزة المعلو،                                                    | قراعد الم                                                                                   |
| ة المكتبة الرقمية السعودية                                                                                                    | ت <u>۲</u>                                                                                                    | الأخبار                                                                                                    |                                                                                 |                                                                                             |
| تابعنا<br>المكتبة الرقمية السعودية ٢٠١٤                                                                                                    | یپ<br>Sun, 07 Sep 2014                                                                                                    | مكتبة «بلا ورق» في جامعة طوريدا الأمر.<br>الغير كاملاً اضافة تطبق<br>استراتيجيات تجعل من القراءة أكثر متعة و | سال ا                                                                           | مساعدة                                                                                      |
|                                                                                                    | Thu, 04 Sep 2014<br>ریفیز ترقض<br>Wed, 03 Sep 2014                                                                                | الشير عاملاً اضافة تطبق<br>أمازون تتقض سعر الكتب ودور التشر الأم<br>الشير عاملاً اضافة تطبق                  | ألية البحث                                                                      | او تصفح موضوع                                                                               |
|                                                                                                    | طائب بالولايات المتحدة الأمريكية<br>Mon, 01 Sep 2014                                                                              | كتب در اسية رقمية تتكيف حسب قدرات كل<br>الخير كاملاً اضافة تعليق                                             | ک منابعة حالة تذکرة                                                             | تع تتكرة 🗹                                                                                  |
| Image: A state of the state of the state | للمزيد و                                                                                                    |                                                                                                    |                                                                                 |                                                                                             |
| <b>عنین شمنیة</b><br>شریع دلبا - می ایرید - رستاریم 2021<br>ایرین - مستند ادرینه آمسرییه<br>مانند 200561120014115<br>ایشی: 2005611140441                                                                                                    | القدريي<br>الأهبان<br>التقويم<br>الدورات المقامة                                                                                  | حرل شمتنية<br>الرؤية و الرسانة<br>أهدات المكنية<br>الميكل التنظيمي                                           | <b>يداع الرسائل الخميه</b><br>دليل العاقب<br>دليل المشرب                        | <b>اليواية</b><br>القائمة المجائية التاشري<br>القلب<br>المأمة المجائية قلوا عد<br>المأو مات |
| أشريد الاكثريلي:<br>support@sdl.edu.sa                                                                                                    |                                                                                                    |                                                                                                    |                                                                                 | الاسكلة الشائمة                                                                             |
| ەل طى تولىق خدمات مىلوماتية مائلوران، لېنىلەڭ (ئى يېتىمة مىمىتىر المىلومات<br>راسات الىلىلى رايىكالارريون بالىجامات السىردية رىيىق مۇسىات التىلىم                                                                                                    | رز الثماذج الداصة للتجمدات الطنية على الاسترى الوطني، حيث يم<br>باعتناول (عضاء حيلة التدريين والباحثين والعلاب في مرحلتي الار<br> | المكتبة الرقبية السودية هي أحد أبر<br>الرقبية بمغتلف التكاليا، ويعطيا في<br>الماني                           | موديتين المكتنية الرقمية السعودية<br>لي وزارة التعليم العالي<br>Missii<br>منابع |                                                                                             |

٦- الضغط على رابط الدورات الالكترونية

| نىرىڭ كلمە المرورد ؟ 🛛 🛃 🗲                                                                                                    | ىكلام دەروروسى دەروس                                                                                                    | نې د                                                 |                                                                      |                                                                 |                                         |
|----------------------------------------------------------------------------------------------------|----------------------------------------------------------------------------------------------------|------------------------------------------------------|----------------------------------------------------------------------|-----------------------------------------------------------------|-----------------------------------------|
| <b>بية المركز الإعلامي مبياسة الاستقدام</b><br>هوه الصور والمعاوم الإعلامية أدلة استغدام البوابة                                                 | التدريب إيداع الرسائل العد<br>قمية الدريبات المقاد إداره الرسائل العد                                                    | <b>ية من نحن</b><br>للصفحة الأولى تعريف بالمكنبة الر | الرنيس<br>افتهما                                                     | DL                                                              |                                         |
| رونية 🔰 🗶 رأيك يهمنا                                                                                                    | باشرة 🛐 الدورات الإلكة                                                                                                   | الم الدورات ال                                       |                                                                      | التدريب                                                         |                                         |
|                                                                                                    |                                                                                                    |                                                      |                                                                      |                                                                 |                                         |
|                                                                                                    | AMERICAN MATHEMATICA<br>MathSci                                                                                          |                                                      | or & Franc                                                           |                                                                 | الأحداث القادمة 🗉                       |
| DISSEMINATOR or KNOWLEDGE*                                                                                                    | KNOWLEDGE. Mathematical R                                                                                                | Taylor & F                                           | rancis Group                                                         |                                                                 | لا يوجد احداث قائمة<br>إذهب إلى التقويم |
| UpToDate.                                                                                                    | Iters Kluwer<br>Axford Scholarshi                                                                                        | p Online                                             | Juest                                                                |                                                                 |                                         |
| SAGE **                                                                                                    | In ALMANDUMAH                                                                                                    | Sp:                                                  | ringe                                                                |                                                                 |                                         |
| ىك                                                                                                    | تقر على الأيقونة للوصول إلى أرشيف قواعد المعلوه                                                                          |                                                      |                                                                      |                                                                 |                                         |
|                                                                                                    | 1 2 3                                                                                                    |                                                      |                                                                      |                                                                 |                                         |
| <b>عنوان المقتية</b><br>2626 شتارع الطبا - حي الوزيد - وحدة راة                                                                                  | الثتريب<br>الدررات المقامة                                                                                               | <b>من تحن</b><br>الرؤية ر. الرسنة                    | ملقصاتكم<br>مئتبة المقصبات                                           | <b>اليراية</b><br>القافة اليجافية لتاشرين الكتب                 |                                         |
| اریش ـ شمتا: اسیة قسوریة<br>مقت ـ 00966920014115<br>النشر ـ 14194499<br>ایریه داشتریک<br>support@sdl.edu.sa                                      |                                                                                                    | اهداف المكتبة<br>البيكل التنظيمي                     |                                                                      | القائمة الهجائية قتراعد المطريات<br>التسميل<br>الاسلامة الشائمة |                                         |
| ي الوطني، حيث يحل على ترقير خندت مطرماتية متفورة، إشناقة إلى إنتمة مص<br>تلاب في مرحلتي التراسات الطلي والبكالوريوس بالجامعات السودية ويلية مؤسد | سودية هو أعد أبرز الندائح الداعمة للتجمات الطبية على السنوو<br>ب التقالياء وجطبة في متناول إعضاء هيئة التريس والباعش وإن | مدروع المتنبة الرقعية ال<br>المقومات الرقعية بمنتلة  | تعوديَّةُ رزارة النظيم العالي<br>إِلَيْ الْفَيْ الْمَعْنِيةَ الرقمية |                                                                 |                                         |

٧- يمكن تصفح قائمة الدورات التدريبية الالكترونية حيث يتسنى إختيار الدورة المناسبة ومن ثم

التسجيل فيها عبر النقر على رابط "التسجيل

| f         | <b>y</b> (                    | ىل 🛍                            | امرور؟ 🎝 شيم                              | تىرىك كامة                            | دخول                                                          | ى المكلية اسم المستخدم                                                                                                    | دخول مرطلة                                                          |                              | Englist                                 |
|-----------|-------------------------------|---------------------------------|-------------------------------------------|---------------------------------------|---------------------------------------------------------------|----------------------------------------------------------------------------------------------------|---------------------------------------------------------------------|------------------------------|-----------------------------------------|
| بواية     | لة وأدلة<br>قدام<br>ستخدام ال | مييامد<br>ه الاست<br>أدله ان    | ل <b>الاعلامي</b><br>والمعلومات الاعلاميا | <b>ي المريكز</b><br>الصور ا<br>لعلمية | <b>إيداع الرسائل</b><br>منه <b>العلمية</b><br>إدارة الرسائل ا | <b>ين نحن التدريب</b><br>=ريف بالمكتبة الرقمية التدريبات المقاد                                                                                     | <b>الرئيسية</b><br>العودة للصفحة الأولى ال                          |                              | L                                       |
|           |                               |                                 |                                           |                                       | ىترونية                                                       | قانمة الورش التدريبية الالك                                                                                                    |                                                                     |                              |                                         |
|           |                               |                                 |                                           |                                       |                                                               | 10 9 8 7 6 5 4 3 2 1                                                                                                    |                                                                     |                              |                                         |
| ىيل       | التسج                         | المقاعد                         | نهاية الجلسة                              | بداية الجلسة                          | تاريخ الجلسة                                                  | وصف الجلسة                                                                                                    |                                                                     | عنوان الجلسة                 |                                         |
| يل.       | تسحد                          | 69                              | 06:00:00 PM                               | 05:00:00 PM                           | 15-10-2014                                                    | Presentation and live demons<br>the Medical Search Engine fro<br>Clinicalkey                                                                        | tration of<br>m Elsevier ,                                          | ClinicalKey Training         |                                         |
| L.        | تسحد                          | 64                              | 06:00:00 PM                               | 05:00:00 PM                           | 15-10-2014                                                    | ام لقواعد المعلومات متعددة<br>من EBSCO وكيفية استخدام في<br>طلاع في التخصصات المختلفة.                                                              | عرض ع<br>التخصصات<br>البحث و الاه                                   | EBSCO                        |                                         |
| <u>.1</u> | تسحد                          | 68                              | 06:00:00 PM                               | 05:00:00 PM                           | 15-10-2014                                                    | نبحث البسيط والمتقدم والتصفح<br>في قاعدة معرفه                                                                                                    | استخدام اا                                                          | معرفة                        |                                         |
| يل        | تسحد                          | 65                              | 06:00:00 PM                               | 05:00:00 PM                           | 15-10-2014                                                    | How to use the database to u<br>Markets, Countries and Consur<br>the world                                                                          | nderstand<br>mers around                                            | Passport Database            |                                         |
| 4         | تسحد                          | 68                              | 06:00:00 PM                               | 05:00:00 PM                           | 15-10-2014                                                    | علومات متخصصة في التربية                                                                                                    | قاعدة م                                                             | Edu Search                   |                                         |
| ىلى       | تسحد                          | 66                              | 06:00:00 PM                               | 05:00:00 PM                           | 16-10-2014                                                    | Presentation and live demons<br>the Nursing Reference tool fro<br>Mosby's Nursing Consult and<br>skills management system fro<br>Mosby's Nursing Sk | tration of<br>m Elsevier ,<br>the Nursing M<br>m Elsevier ,<br>ills | losby's Nursing Consult      |                                         |
|           |                               |                                 |                                           |                                       |                                                               | 10 9 8 7 6 5 4 3 2 1                                                                                                    |                                                                     |                              |                                         |
|           |                               |                                 |                                           |                                       | هنا )                                                         | رقمية السعودية (للدخول اضغط ه                                                                                                    | بر بوابة التدريب بالمكتبة ال                                        | س جميع الورش التدريبية ع     | * سيتم عرض                              |
|           |                               | Lor. A.                         |                                           |                                       |                                                               | and look t                                                                                                    |                                                                     | 5 6 eres                     |                                         |
| ارةم 1 6  | ررود ، وحدة                   | ن الشيبية.<br>5 العليا – حي الو | شارع<br>شارع                              |                                       | -                                                             | ن المطية                                                                                                    | ن العميد<br>الن                                                     | یہ ہے میں۔۔۔۔<br>دلیل الخالب | <b>يوايه</b><br>قائمة اليجائية لناشري   |
| 4039      | ربية السعوديا<br>000000 ت     | نن _ السلكة الم<br>• 2004/4415  | الريات<br>ماتف                            |                                       |                                                               | ات المكتبة التقريم                                                                                                    |                                                                     | دليل المخرب                  | کتب<br>درد تروی بروی تروی در در         |
| .035 -    | 0096611                       | 2938080 :                       | قاکس<br>قاکس                              |                                       |                                                               | كل التنظيمي الدوريات<br>الدورات                                                                                                    | 1600                                                                |                              | ىلىغاد (ئىلىجانى» بىلى ئىد.<br>بىلى مات |
|           | support                       | @sdl.edu                        | 1.58                                      |                                       |                                                               |                                                                                                    |                                                                     |                              |                                         |

AISAL UNIN

### ٨- ملئ النموذج التالي

|                                                                                                    | 🗴 ئىسجىك 🖆 🕊                                                                                                    | نىيت كلمة المرور؟                             | مىكغدم                                                                                                    | دخول مرطفی المکلیة                                                                                        |                                                                            | Engli                                                                                |
|----------------------------------------------------------------------------------------------------|----------------------------------------------------------------------------------------------------|-----------------------------------------------|----------------------------------------------------------------------------------------------------|----------------------------------------------------------------------------------------------------|----------------------------------------------------------------------------|--------------------------------------------------------------------------------------|
| Подіан Голом                  Подіан Голом                 Подіан Голом                                                                                                    | سياسة وأدلة<br>لاعلامية الاستقدام<br>أدلة استعدام البوابة                                                                                                    | <b>المركل الاعلامي</b><br>المور والمعلومات ال | التدريب إيداع الرسائل<br>المدريات المقامة العلمية<br>إدارة الرسائل العلمية                                                | <b>من تحن</b><br>لأولى تعريف بالمكتبة الرقمية                                                             | الرنيسية<br>العودة للصفحة ا                                                | SDL                                                                                  |
| اللاسم اللذلي "<br>طبعة العمل "<br>جهة العمل "<br>جهة العمل "<br>جهة العمل "<br>جهة العمل "<br>جهة العمل "<br>جهة العمل "<br>جهة العمل "<br>جهة العمل "<br>جهة العمل الجوال"<br>جهة العربية المراح المائية اليريدية<br>حسار المائية اليريدية<br>حسار المائية اليريدية<br>حسار المائية اليريدية<br>حسار المائية اليريدية<br>حسار المائية اليريدية<br>حسار المائية اليريدية<br>حسار المائية المراح المراحة<br>حسار المائية المراحة<br>حسار المائية المراحة<br>حسار المائية المراحة<br>حسار المائية المراحة<br>حسار المائية المراحة<br>حسار المائية المراحة<br>حسار المراحة<br>حسار المائية المراحة<br>حسار المراحة<br>حسار ا |                                                                                                    |                                               | ش التدريبية الالكترونية                                                                                                   | التسجيل في الور                                                                                           |                                                                            | English Form                                                                         |
| المعلى المالي المحكمة       - مالات الكليات حكومية       - مالات الكليات حاصة       - الحقال         المريد اللكتروني "       - بيجه التعليل حقاقية المالية       - المحال       - الحوال         المريد اللكتروني "       - المحال       - المحال       - المحال         المحال       - المحال       - المحال       - المحال         المحال<                                                                                                    |                                                                                                    |                                               |                                                                                                    |                                                                                                    | الاسم الثلاثي *:<br>طبيعة العمل *:                                         |                                                                                      |
| البريد الذكتروني "<br>رقد الجوال "<br>المريد الذكتروني "<br>المريد الذكتروني "<br>المريد الذكتروني "<br>المريد الذكتروني "<br>المريد الذكتروني المريد المريد الم                                                                                                    |                                                                                                    | ت ثقافية 〇 أخرى                               | <ul> <li>جامعات/كليات خاصة</li> <li>جامعات/كليات خاصة</li> <li>يرجى اختيار جهة العمل</li> </ul>                           | ○ جامعات/كليات حكومية<br>✔                                                                                | جهة العمل *:                                                               |                                                                                      |
| ل المتراك بالمائمة الدوريدية<br>محمل المترك بالمائمة الدوريدية<br>المحملة المراحية المراحية الم<br>المراحية المراحية المراحية المراحية المراحية المراحية المراحية المراحية المراحية المراحية المراحية المراحية المراحية المراحية المراحية المراحية المراحية المراحية المراحية المراحية المراحية المراحية المراحية المراحية المراحية المراحية                                                                                                     |                                                                                                    |                                               |                                                                                                    |                                                                                                    | البريد الألكتروني *:<br>رقم الجوال *:                                      |                                                                                      |
| الله المحكم المحكمة المحكمة المحكم<br>واحكمة المحكمة المحكمة المحكمة المحكمة المحكمة المحكمة المحكمة المحكمة المحكمة المحكمة المحكمة المحكمة المحكمة المحكمة المحكمة المحكمة المحكمة المحكمة المحكمة المحكمة المحكمة المحكمة المحكمة المحكمة المحكمة المحكمة المحكمة المحكمة ال                                                                                                    |                                                                                                    |                                               | اشترك بالقائمة البريدية                                                                                                   |                                                                                                    |                                                                            |                                                                                      |
| ل المستقد المستقد                                                                                                    |                                                                                                    |                                               |                                                                                                    |                                                                                                    |                                                                            |                                                                                      |
| لم الله المعالي المعالي<br>معالي المعالي المعالي المعالي المعالي المعالي المعالي المعالي المعالي المعالي المعالي المعالي المعالي المعالي المعالي المعالي المعالي المعالي المعالي المعالي المعالي المعالي المعالي المعالي المعالي المعالي المعالي المعالي المعالي المعالي المعالي<br>معالي المعالي المعالي المعالي المعالي المعالي المعالي المعالي المعالي المعالي المعالي المعالي المعالي المعالي المعالي المعالي المعالي المعالي المعالي المعالي المعالي المعالي المعالي المعالي المعالي المعالي المعالي معالي المعالي المعالي المعالي المعالي المعالي المعالي المعالي المعالي المعالي المعالي المعالي المعالي المعالي المعالي المعالي المعالي المعالي المعالي المعالي المعالي المعالي المعالي المعالي المعالي معالي المعالي معالي المعالي المعالي المعالي المعالي المعالي المعالي المعالي المعالي المعالي المعالي المعالي المعالي المعالي المعالي المعالي<br>معالي المعالي المعالي المعالي المعالي المعالي المعالي المعالي المعالي المعالي المعالي والمعالي والمعالي المعالي المعالي المعالي المعالي المعالي المعالي المعالي معالي المعالي معالي المعالي معالي معالي المعالي المعالي المعالي المعالي المعالي المعالي المعالي المعالي المعالي المعالي المعالي المعالي الم<br>معالي المعالي المعالي المعالي المعالي المعالي المعالي معالي المعالي المعالي والمعالي والمعالي والمعالي والمعالي المعالي المعالي المعالي المعالي المعالي المعالي المعالي المعالي المعالي المعالي المعالي المعالي المعالي المعالي المعالي ا                                                                                                    |                                                                                                    |                                               | <b>W</b> (1)                                                                                                    |                                                                                                    |                                                                            |                                                                                      |
| لا مستقد المركز المستوري العل الملب المركزة و ارتبال المستورة المركزة المركزة الم<br>مركزة المركزة المركزة المركزة المركزة المركزة المركزة المركزة المركزة المركزة المركزة المركزة المركزة المركزة الم<br>مركزة المركزة المركزة المركزة المركزة المركزة المركزة المراح المركزة المركزة المركزة المركزة المركزة المركزة المركزة الم                                                                                                    |                                                                                                    |                                               |                                                                                                    |                                                                                                    |                                                                            |                                                                                      |
| المستحدة المستحدة المستح<br>المستحدة المستحدة المستح<br>المست                                                                                                    | مترين المغية                                                                                                    |                                               | ى يەپ ي                                                                                                    | يا<br>مرل المائية                                                                                         | يماع فرسائل قطعيه                                                          | A                                                                                    |
| د محمله<br>الا المحل المولي المولي المولي المولي المولي المولي المولي المحل المولي المحل المحل المولي المحل المولي المولي المحل المولي المحل المولي المولي المحل المولي المحل المولي المحل المولي المحل المولي المحل المولي المحل المولي المحل<br>المحل المولي المولي المولي المولي المولي المولي المولي المولي المحل المولي المحل المولي المحل المولي المولي المولي المولي المولي المولي المولي المحل المولي المحل المولي المحل المولي المحل المولي المولي المحل المولي المحل المولي المحل المولي المحل المولي المحل المولي المحل المولي المولي المولي<br>الم<br>المحل المولي المولي المولي المولي المولي المولي المولي المولي المولي المولي المحل المولي المحل المولي المحل المولي المولي المولي المولي المولي المولي المولي المولي المولي المولي المولي المولي المولي المولي المولي المولي المولي المول                                                                                                    | <b>میں تعقیق</b><br>قبرج قبل ، جو قرور ، درما رقم 2029 1<br>قرومین معلقة قروریة معروباً                                                                                              |                                               | معريب<br>مادس<br>مادس                                                                                                    | <b>مرل فمتية</b><br>الريق فرمينة<br>المريد المناس                                                         | <b>وردع فرسان تخدید</b><br>این تشدی<br>این اشتریت                          | ی<br>د فیدارد<br>میرون                                                               |
| المستقدر المريزية العروني المقتبة الرامية السرمية المثابة الرامية السرمية عن امد ترز المتاح الانتقاق التجمد الشراء على المداري المتاح الانتقاق التجمد الشراء على والد المتاق الم الاسترار المتاق الانتقاق المحاد المراجعة المدار المتاق الم المدار المحاد المدارية المدار المدار المدا<br>مدار المدار المدار المدار المدار المدار المدار المدار المدار المدار المدار المدار المدار المدار المدار المدار المدار المدار المدار المدار المدار المدار المدار المدار المدار المدار المدار المدار المدار المدار المدار المدار المدار المدار المدار الم<br>مدار المدار المدار المدار المدار المدار المدار المدار المدار مدار المدار المدار المدار المدار المدار المدار الم                                                                                                    | <b>مرین دینید</b><br>(مریض دینید) بر بردا برایر 2020 -<br>مریض دینید) مریض در بردا برایر 1<br>مریض در مریض 2006/07/2014/14                                                           |                                               | <b>القريب</b><br>الأمار<br>الأماري<br>الأريم                                                                              | <b>مرل المتنبة</b><br>الركزة و الرسطة<br>المتنب المتنبي<br>فيميان المتنبي                                 | <b>يەزە قرىسان ئىلىيە</b><br>ئىل ئىلىپ<br>دىل مەرىب                        | ی<br>۵ دیدانیهٔ استرین<br>۱ دیدانهٔ اس سر                                            |
| ار الاست المالي المالي المالي المرابع العلم العلمي المرابعة بمعلف الشانيا ، وجانيا أي متدارل المساء عينة الفريس والمعلن والمالتي المرابط المالي والمعلمي المرابط المساورية ويلية مؤسسات العلمي<br>المالي - 2013 - 2013 - 2013 - 2013 - 2013 - 2013 - 2013 - 2013 - 2013 - 2013 - 2013 - 2013 - 2013 - 2013 - 2013                                                                                                    | <b>عزین لیمیڈ</b><br>ایریش دیمیڈیڈ درمذارنڈر 1 2020<br>ایریش دیمیڈیڈ ایڈیڈ 10 2000<br>میڈیڈ 2014 (2016)<br>دیمیڈیڈ 2014<br>میڈیڈ 2014 (2016)<br>support@back                         |                                               | <b>معریب</b><br>تاکیر<br>افریک افضاد<br>افریک افضاد<br>افریک اوتامیریاد                                                   | <b>مرث المتنبة</b><br>البری قد الرسطة<br>المناب المنابع<br>البيان التنفيس                                 | <b>يونع فرستان فضويه</b><br>دليل ششب<br>دليل شفريف                         | لاً<br>الجماية الطري<br>المحالة البراعد<br>الالطالة                                  |
|                                                                                                    | ع <b>نوں لنتمية</b><br>قدرع قدل – مع قريريد ، رستا رام 1 2020<br>مقسم 12 H+1000200000 ← 12 000<br>معمل 12 H+1000200000 ← 12 00<br>معمل 12 H+10000000 ← 12 00000000000000000000000000 | ىي، جيت يعل على تواير خدمات م                 | قدریت<br>ماندین<br>الارم<br>قرریف الفته<br>فرریف الالمی الفیه<br>ایرز الاملاح الالمامة الاجمعات الفتیه علی الاستری الرمند | <b>مرل المتنبة</b><br>البران الج الإسمالة<br>المراد المالية<br>المنابعة المعلمين المالية المسارية عن العا | <b>يورع فرستل فضوم</b><br>دليد نشاب<br>دليل مغريف<br>فصفية فريضية السعريية | ه<br>ا دیدایا انتری<br>مان<br>ا منابع<br>مانی می می می می می می می می می می می می می |

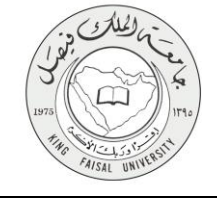

٤- شروط ومتطلبات الحصول على الخدمة ان يكون المستفيد طالب بجامعة الملك فيصل ولديه رقم اكاديمي وكلمة تعريف

> الدخول على رابط الخدمة تسجيل الدخول باسم المستخدم وكلمة المرور تقديم طلب لاقامة الدورات التدريبية عن بعد

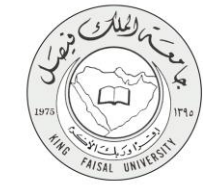

# ٥- مسار عمل الخدمة

حضور الدورة بالوقت المحدد

ملأ نموذج الخدمة

الدخول على موقع الجامعة

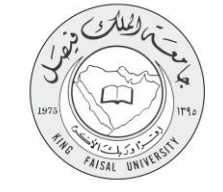

#### ٦= عرض البيانات النهائية للخدمة (Output)

عند الانتهاء من تقديم ملئ النّموذج الخاص بالدُورة التدريبية سوف يتم ارسال رسالة الى البريد الالكتروني الخاص بالطالب يتضمن كافة معلومات الدورة ووقت حضورها وكافة التعليمات الخاصة بالحضور .

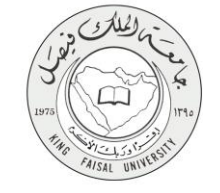

٧- ملحوظات على الخدمة

لا يوجد

# ٨- تسجيل الخروج من النظام

| الرئيسية   البريد الإلكتروني   المجلة العلمية   الإدارة العليا   عن الجامعة<br>الثلاثاء ۲۲/۰۰/۱۳ هـ الموافق ۲۰/۰۰/۹۰ م<br>EN                                              | جامعة الملك فيصل              |
|----------------------------------------------------------------------------------------------------|-------------------------------|
| للمراكز العلمية والبحثية → خدمات سريعة 🛉 المراكز العلمية والبحثية                                                                                                    | الكليات   العمادات   الادارات |
| تحديث مطرمات الستعدر، والإعداد الأوليية.                                                                                                    | القائمة الرئيسية              |
| عمادة شؤون المكتبات معمادة شؤون المكتبات وتعمل تعمل تعمل تعمل تعمل تعمل تعمل تعمل                                                                                         | لمحة عن العمادة               |
| تسجيل الغروج Deanship of Library Affairs<br>بتسجيل الغروج من هذا الموقع.                                                                                                  | كلمة العميد                   |
| الرئيسية > العمادات > عمادة شؤون المكتبات > الا تعنين المنه أجزاء ريب إلى هذ استحة أو إز اتبًا أو                                                                         | الرؤية والأهداف               |
| بتعينيها                                                                                                    | فهرس المكتبات                 |
| لايمكن الاطلاع على محتوى هذه الصفحة إلا من قبل منسوبي جامعة الملك فيصل حيث<br>يمكنهم <u>تسحيل الدخول بالنقر هنا و</u> استخدام بيانات البريد الالكتروني الجامعي مثال : اسم | المكتبة الالكترونية           |
| ekfu\abc : المستخدم                                                                                                    | المخطوطات                     |
| <u>فضلا انقر هنا لمشاهدة ادليل الوصول الى قواعد المعلومات</u><br>للمزيد، الرجاء التواصل عبر البريد الالكتروني : <u>databases@kfu.edu.sa</u>                               | نماذح إلكترونية               |
|                                                                                                    | الصحف المحلية                 |
| ( S D L                                                                                                    | ساعات العمل                   |
|                                                                                                    | الأخبار »                     |
|                                                                                                    | الأحداث »                     |
| /TLasting - User Names :<br>Kful                                                                                                    | الإعلانات                     |

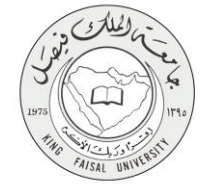

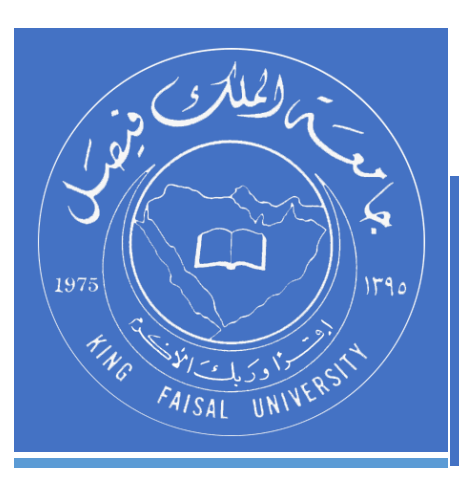

KINGDOM OF SAUDI ARABIA MINISTRY OF EDUCATION KING FAISAL UNIVERSITY

صفحة رقم 15 من 15